Velocity mode configuration of Estun Pronet Series AC Servo drives. What you need: Estun Pronet manual, Estun, winZip, ESView Software, USB cable, extension cable, Windows laptop or computer w/cnc11 v3.12r25 or higher,

Download links

CNC11 http://www.centroidcnc.com/dealersupport/tch\_software\_CNC11.php

WinZip (Click download now, install it using advanced, uncheck "set yahoo as homepage," use evaluation version.)

http://www.winzip.com/lanrar.htm

ESView Software (open with WinZip, run the .exe to install ESView) https://www.dropbox.com/s/3ggscjb7jte8id6/ESView\_V210.rar?dl=0

Estun Manual http://www.estun.com/en/download/getfile/50.html

1. Plug the drive into the computer via the CN4 connection.

## 2. Start Software -

- 1) Select Online, click Search
  - ٠ The software will search for the drive, select the drive when it is found. If there are problems, try changing the Applied Com.

| Connect                |       |                                                     |
|------------------------|-------|-----------------------------------------------------|
| - Select a Mode        |       |                                                     |
| O Offline              | Tips: | Program will search the<br>SERVO that has connected |
| © Online               |       |                                                     |
| Select a Type of Servo |       |                                                     |
| í EDB                  |       | EDB Series AC Servo                                 |
| C EDC                  |       | EDC Series AC Servo                                 |
| C ProNet               |       | ProNet Series AC Servo                              |
| C EDS                  |       | EDS Series AC Servo                                 |
| C SVP                  |       | Servo Pump Special Series AC                        |
| Communication Setting  |       |                                                     |
| Apllied Com            |       | СОМ1 -                                              |
| Baud Ratef (bits/s)    |       | 9600                                                |
| Device ID Range        |       | 1 • To 1 •                                          |
| Cancel                 |       | Search                                              |

- 3. Click Parameters  $\rightarrow$  Parameter Edit.
- 4. Click Select All, then Initialize to start with the defaults.
- 5. Change the following:
  - 1) Change Pn000 to **0110**.
  - 2) Click the plus next to Pn005 to open the menu. Change hex3, Motor Type, according to the motor type being used:
    - [0] EMJ [1] EMG [2] EML

| 👬 ES                                                                                                    | View - [ProNet-Para 1] | t Car | -      |    | and the second | (Inches)                        | 340.0     | -         | 6. eme    |         |              |
|----------------------------------------------------------------------------------------------------|------------------------|-------|--------|----|----------------|---------------------------------|-----------|-----------|-----------|---------|--------------|
| 🖉 Eile Parameters <u>T</u> est Run <u>A</u> djustments <u>M</u> onitors <u>V</u> iew <u>W</u> indow <u>H</u> elp |                        |       |        |    |                |                                 |           |           |           |         |              |
| 🖙 🛒 🖉 🚯 🖩 🖼 🖬 🐼 🕼 🧔 🥔 💭 🛷 💿 🕑 📲                                                                                  |                        |       |        |    |                |                                 |           |           |           |         |              |
| Data Monitor                                                                                                    |                        |       |        |    |                |                                 |           |           |           |         |              |
| Axis                                                                                                    | Name                   | Value | Unit 🔺 |    | No.            | Name                            | Set Value | Min Value | Max Value | Default | Unit         |
|                                                                                                    | Speed Feedback         | 0     | r/mi 📃 |    | Pn131          | Speed lag ring of friction comr | 0         | 0         | 100       | 0       | rom          |
|                                                                                                    | Speed Reference        | 0     | r/mi   |    | Pn132          | Viscous friction load           |           |           | 100       | 0       | 0.1%/1000rpm |
|                                                                                                    | Torque Reference       | 0     | % ≡    |    | Pn200          | PG Divider                      | 2500      | 1         | 2500      | 16384   | Pule         |
|                                                                                                    | Torque Feedback        | 0     | %      |    | Paza           | The First Electropic Gear Bati  | 2000      | 1         | CEEDE     | 10504   | T GIS        |
|                                                                                                    | Encoder Pulse Counter  | 2401  | 1 🖵    | 11 | - Pn202        | Electronic Gear Batio (Deport   | 1         | 1         | 65525     | 1       |              |
|                                                                                                    | Reference Pulse Speed  | 0     | KHz    | 16 | Pp202          | The Second Electronic Gear      | 1         | 1         | CEEDE     | 1       |              |
| L 01                                                                                                    | Position Feedback      | n     | 1      |    |                |                                 | -         |           | 65555     |         |              |

- 3) Look at Pn200. Make sure it is at it's Max Value, which may be different than the default value. Write this number down.
- 4) Set Pn300 to the max rpm of the motor divided by 10.Ex: max motor speed 5000,
  - $Pn300 = \frac{5000}{10} = 500$
- 5) Click Select All then click Write.
- 6) Cycle power to the drive, restart the software.
- 6. Click **Test Run**  $\rightarrow$  **Jog.** 
  - 1) Make sure the axis can move without running into something, Click **OK**.
  - 2) Click **edit** and change the jog speed to something fairly slow (250 or so)
  - 3) Click **Servo On**, observe that the indicator goes green.
  - 4) Click **Forward** and **Reverse** and check that the motor moves.

| O JOG                | ×         |  |  |  |  |  |  |
|----------------------|-----------|--|--|--|--|--|--|
| Axis<br>C 1#<br>C 2# |           |  |  |  |  |  |  |
| JOG Speed Setting    |           |  |  |  |  |  |  |
| Pn305 JOG Speed      |           |  |  |  |  |  |  |
| 250 r/min            | Edit      |  |  |  |  |  |  |
| SERVO ON             | SERVO OFF |  |  |  |  |  |  |
| Forward              | Backward  |  |  |  |  |  |  |

## **CNC11** Control Configuration

- 1. When all you drives have been tuned (and parameters SAVED to the drive) in the software, Start CNC11.
- 2. Set all axes encoder counts/rev to the number from Pn200 multiplied by 4. ex: If Pn200 is 16384, set the encoder counts/rev to 65536 (16384\*4=65536).
- 3. Set parameter 256 to 1 to enable velocity mode.
- 4. In the PID screen, set the following:

Kp=0.04 Ki=0.0005 Kd=0.00 Limit=256000 Kg=0 Kv1=80Ka=0 Accel.=0.500

Follow TB 234 to tune the drives further after finishing the rest of this bulletin. (http://www.centroidcnc.com/dealersupport/tech\_bulletins/uploads/234.pdf)

- 5. If there is a lot of error, set Pn101 to something higher, like 10. 15 is the maximum but going too high can result in vibrations.
- 6. Use the software to jog the motors (as in step 7 above) In the PID menu, confirm that the Abs Pos field is increasing when the shaft is moving counter clockwise.

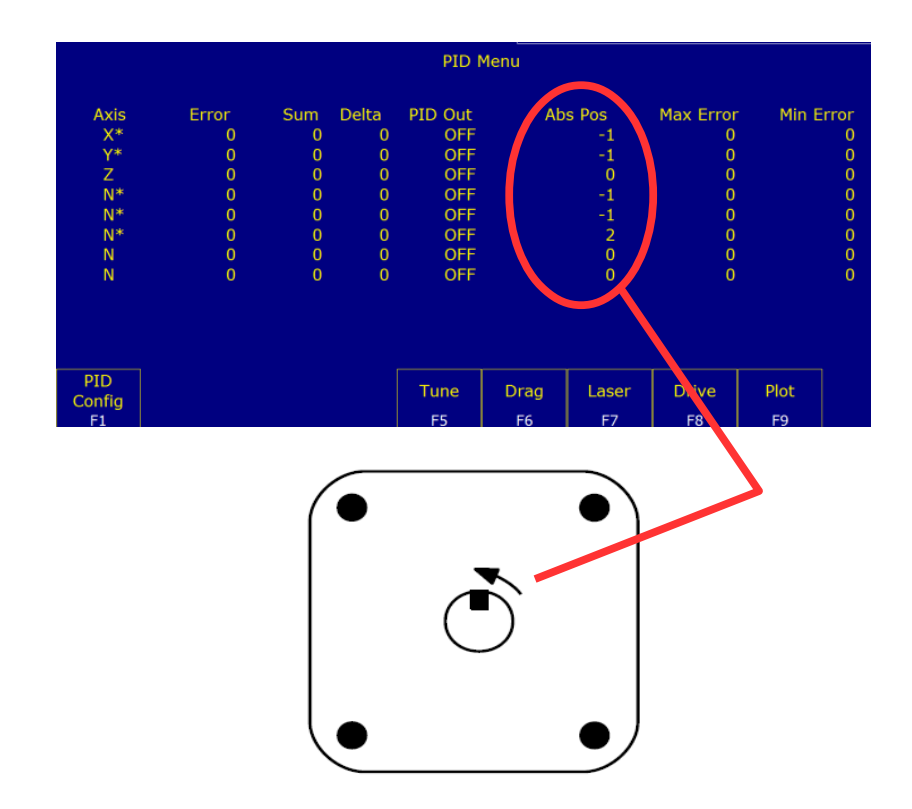

## **Document History**

Rev1 Created on 2-25-2015 by #397